# QOCOROver1.6.0 看護サマリーの移行について

2022/9/21

QOCORO アプリ Ver1.6.0 では、看護サマリーの入力に対応しました。 QOCORO 連携ツールでは、コスモスに登録されている看護サマリーを QOCORO へ移行することがで きます。(初回のみ)

QOCOROVer1.6.0、QOCORO連携ツール Ver1.6.0.0 をご利用になる前に以下をご確認いただき、 対処をお願いします。

#### <事前準備>

#### QOCORO 訪問看護アプリ

Ver1.6.0 にアップグレードしてください。 (2022/9/26 頃から、アップグレードができるようになる予定です。)

#### ・QOCORO 連携ツール

 Ver1.6.0.0 にバージョンアップしてください。 (2022/9/21 にダウンロード開始となります。)

※Flowers NEXT on Cloud(クラウド版)をお使いの場合は、バージョンアップ作業は不要です。

9/20(火)夜のメンテナンス終了後、QOCORO連携ツールが Ver1.6.0.0 になります。

② QOCORO 連携ツールを起動し、「サマリー移行確認」 画面が表示されるかどうか確認してく ださい。(表示されない場合は④に進んでください。)

| <sup>サマリー移行確認</sup><br>QOCOROで看護<br>コスモスに入力済の<br>QOCORO側に移<br><u>※移行完了までにお</u> ! | QOCOROで看護サマリーを作成できるようになりました。<br>コスモスに入力済の看護サマリー(最新データ)を<br>QOCORO側に移行しますか?<br><u>※移行完了までにお時間を要する場合があります。</u> |  |
|----------------------------------------------------------------------------------|----------------------------------------------------------------------------------------------------|--|
| 移行する                                                                             | 後で移行する(閉じる)                                                                                                  |  |
| ご不明な場合はサオ                                                                        |                                                                                                    |  |

③ 「サマリー移行確認」画面が表示された場合は、次ページのフローチャートから該当する 手順にお進みください。

(後日作業される場合は、「後で移行する」をクリックしてください。)

④ 連携ツールを終了してください。

## <フローチャートより設定の手順の確認>

看護サマリーの移行について以下のフローチャートをご確認の上、該当する手順をお読みください。

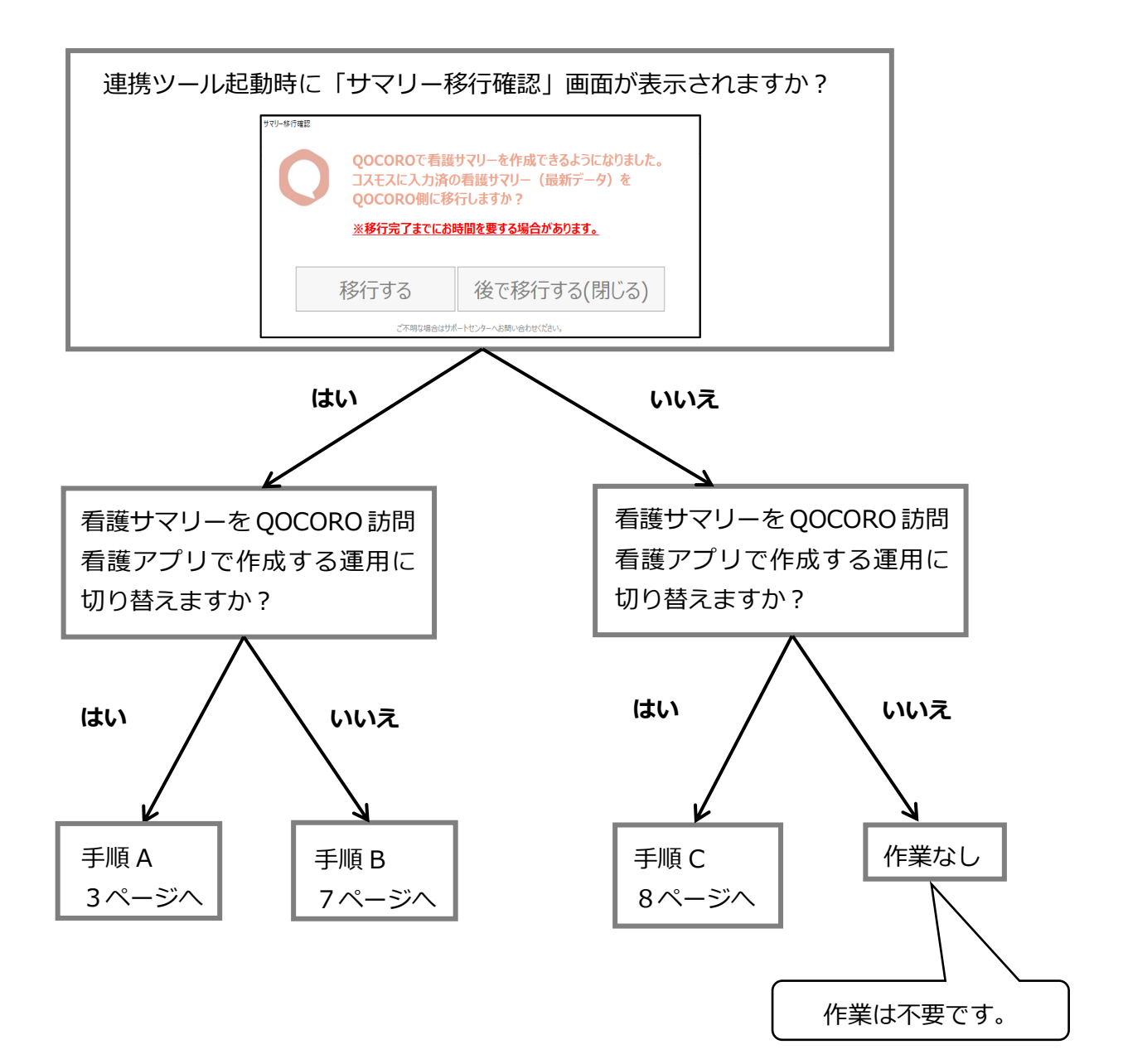

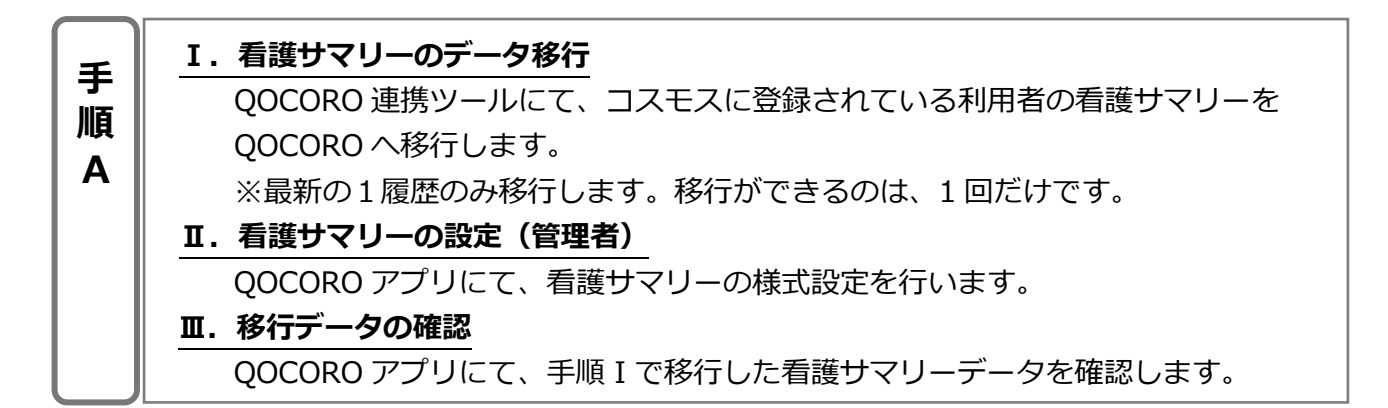

## <I. 看護サマリーのデータ移行>

- 1. QOCORO 連携ツールを起動します。
- 2. 移行確認の画面が表示されますので、「移行する」をクリックします。

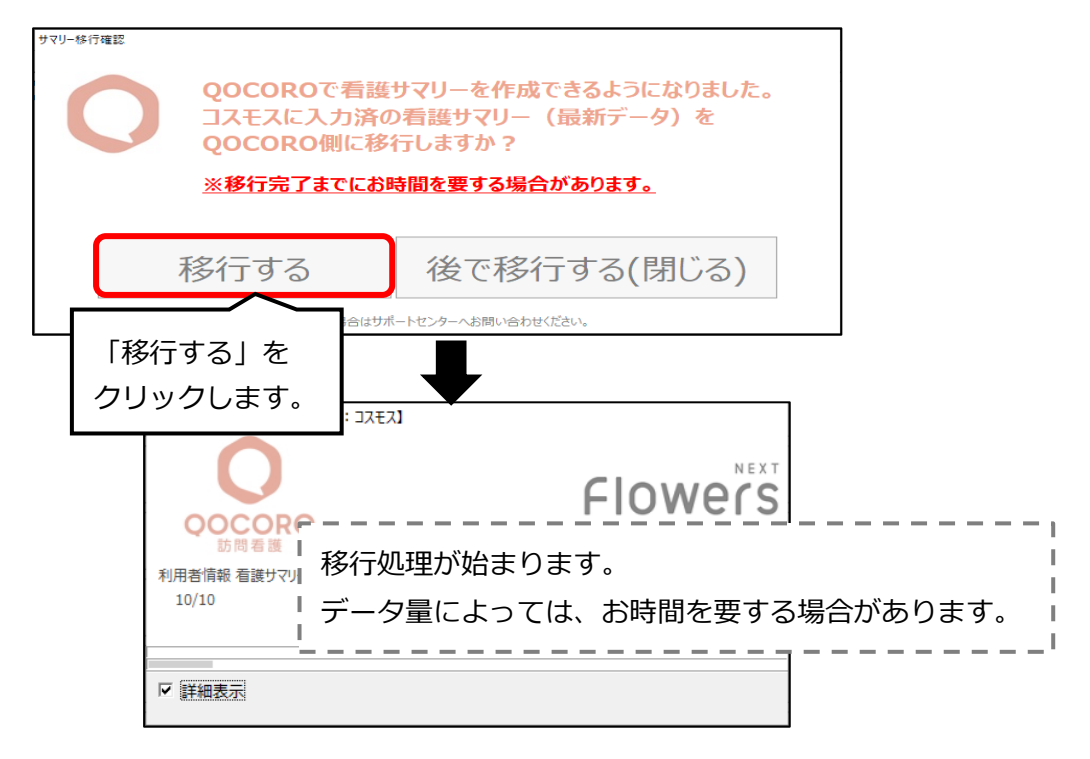

3. 移行完了メッセージが表示されますので、「OK」をクリックします。

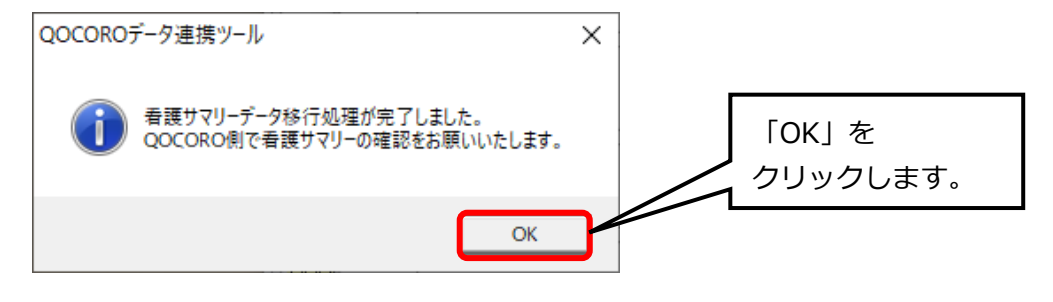

⇒以上でデータ移行は完了です。

→次ページへ

<II. 看護サマリーの設定>(iPad、Android、PC) ※QOCORO アカウントが管理者の方が操作してください。

- 1. QOCORO アプリを起動します。
- 2. MENU >「マスター覧」をタップします。
- 3. 「看護サマリー設定」をタップします。
- 4. 「看護サマリー設定」画面が表示されます。 以下の設定を行って下さい。

## ■帳票タイトル

初期値は「看護サマリー」となっていますので、必要に応じて変更してください。

#### ■項目表示設定

看護サマリーの入力に必要な項目に v を入れてください。 初期値は、全て解除されている状態です。 (コスモスの看護サマリーにある様式設定は移行されません。)

| × 看護サマリー設定                                    | 更新                           |
|-----------------------------------------------|------------------------------|
| 印刷設定<br>帳票タイトル 看護サマリー                         | 帳票のタイトルは、必要に<br>応じて変更してください。 |
| <b>全選択</b><br>項目表示設定                          | 全解除表示                        |
| 経過                                            |                              |
| <sup>希望</sup> 「全選択」または、看護サマリー の入力に必要な項目にチェックを |                              |
| 病歴・障害歴<br>生活歴                                 |                              |
| 主治医                                           |                              |
| ケアマネジャー                                       |                              |
| 與係機問                                          |                              |
| ※QOCORO の看護サマリー設定は、<br>すべての利用者で共通の設定となります。    |                              |

→次ページへ続く

## 5. 「自由項目」欄について

自由項目にチェックを入れると、5つの項目(特記事項1~特記事項5)が初期値として設 定してありますので、必要に応じて、項目数の追加及び削除と、自由項目のタイトル変更を 行ってください。

<看護サマリー設定>

| ★ 看護サマリー該                                                              | 定                    |                                              | 更新                         |                     |
|------------------------------------------------------------------------|----------------------|----------------------------------------------|----------------------------|---------------------|
| 医療情報<br>自由項目                                                           | 項目名を変更する<br>ことができます。 |                                              |                            |                     |
| <ul> <li>特記事項1</li> <li>特記事項2</li> <li>特記事項3</li> <li>特記事項4</li> </ul> |                      | 項目を増やしたい場<br>合は、「自由項目の<br>追加」をタップして<br>ください。 | 項目を減らし<br>合は、「削除<br>プしてくださ | ったい場<br>」をタッ<br>さい。 |
| 特記事項5                                                                  |                      | 自由項目の追加                                      | 削除                         |                     |

<設定の反映箇所のイメージ>

| <ul> <li>         加賀 恭二 様         看護サマリー自由項目編集     </li> </ul> |                                                                              | <b>Q</b><br>74ビュー                             | 更新     |                                |
|----------------------------------------------------------------|------------------------------------------------------------------------------|-----------------------------------------------|--------|--------------------------------|
| 更新して家屋状況の編集へ                                                   | 作成年月日:2022/09/13<br>記載者:看護 はなこ                                               |                                               |        |                                |
| 特記事項1 看護                                                       | サマリーの入力画で                                                                    | 面のイメーシ                                        | ~      |                                |
| 1特記事項2                                                         |                                                                              |                                               |        |                                |
| 特記事項3                                                          |                                                                              |                                               |        |                                |
| 特記事項4                                                          |                                                                              |                                               | 看護サマリ  | _                              |
| 特記事項5                                                          | 利用者番号:000<br>特記事項1                                                           | 0000046                                       |        | Page:3 / 3<br>作成年月日:2022/09/13 |
|                                                                | 特記事項2           特記事項3                                                        | 看護                                            | 度サマリーの | 帳票イメージ                         |
| 自由項目の各タイ                                                       | トル<br>特記事項4<br>特記事項5                                                         |                                               |        |                                |
|                                                                | -<br>(小心中小)<br>-<br>-<br>-<br>-<br>-<br>-<br>-<br>-<br>-<br>-<br>-<br>-<br>- | <u>,                                     </u> |        |                                |

6. 「更新」をタップして、設定画面を閉じてください。

⇒看護サマリーの設定は以上です。

→次ページへ

## <Ⅲ.移行データの確認>

データ移行した看護サマリーの内容を QOCORO で確認します。 コスモスで看護サマリーを最近登録した利用者(☆)を事前に確認してください。

- 1. QOCORO アプリを起動します。
- 2. 利用者(☆)をタップして、「基本情報」の画面を表示します。
- 3. 「記録」タブをタップします。

| かがきょうじ       加賀恭二様       正       基本情報          |                                                                                                    |
|------------------------------------------------|----------------------------------------------------------------------------------------------------|
| 計画書 + 三一覧                                      | 当日(当月) 最新<br>報告書 + 注 一覧<br>取5日 2022/00/07                                                                                                    |
| 第67日 2022/07/21 77歳<br>年月度 2022/07<br>BRERRING | #ff8 2022/06/0/<br>#fg 2022/06<br>または、「一覧」をタップして、えんぴつマーク<br>をタップします。                                                                                                    |
| 名進サマリー + 三一页<br>作成年月日 2022/07/22               | 作成年月日     2022/07/22     ④       ●     ●       ●     ●       ●     ●       ●     ●       ●     ●       ●     ●       ●     ●       ●     ●       ●     ●       ●     ●       ●     ●       ●     ●       ●     ●       ●     ●       ●     ●       ●     ●       ●     ●       ●     ●       ●     ●       ●     ●       ●     ●       ●     ●       ●     ●       ●     ●       ●     ●       ●     ●       ●     ●       ●     ●       ●     ●       ●     ●       ●     ●       ●     ●       ●     ●       ●     ●       ●     ●       ●     ●       ●     ●       ●     ●       ●     ●       ●     ●       ●     ●       ●     ●       ●     ●       ●     ● |
|                                                | マークを                                                                                                    |

5. 「看護サマリー編集項目選択」画面が表示されます。項目をタップして入力された内容が 移行されていることを確認してください。

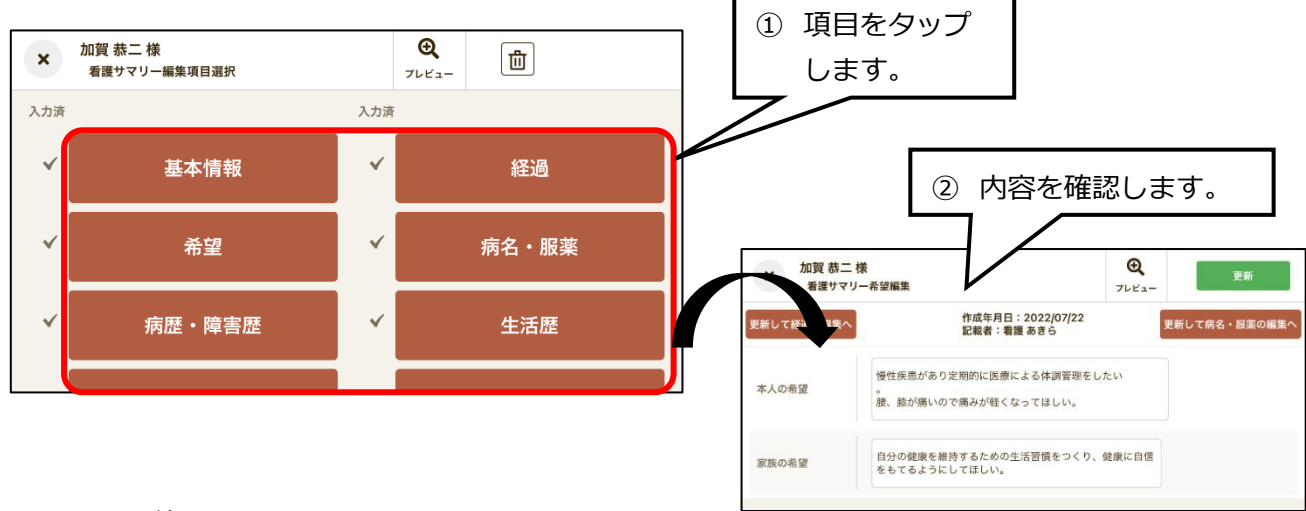

#### 手順 A は以上で終了です。

**J.** 看護サマリーのデータ移行<br/>QOCORO 連携ツールにて、コスモスに登録されている利用者の看護サマリーを<br/>QOCORO へ移行します。<br/>※QOCORO で看護サマリーを作成しない場合も、この手順が必要です。

## <I. 看護サマリーのデータ移行>

- 1. QOCORO 連携ツールを起動します。
- 2. 移行確認の画面が表示されますので、「移行する」をクリックします。

| サマリー 移行確認 | QOCOROです<br>コスモスに入力<br>QOCORO側<br>※移行完了まで | 看護サマリーを作成できるようになりました。<br>〕済の看護サマリー(最新データ)を<br>に移行しますか?<br><u>にお時間を要する場合があります。</u> |            |
|-----------|-------------------------------------------|-----------------------------------------------------------------------------------|------------|
|           | 移行する                                      | 後で移行する(閉じる)                                                                       |            |
| 「移<br>クリ  | 行する」を<br>ックします。                           | はサポートセンターへお問い合わせください。                                                             |            |
|           |                                           | Flowers                                                                           | 1          |
|           | 利用者情報 看護サマリ<br><sup>10/10</sup><br>デ      | 行処理が始まります。<br><sup>:</sup> ータ量によっては、お時間を要する場合があります                                | <br> <br>0 |
|           |                                           |                                                                                   | '          |

3. 移行完了メッセージが表示されますので、「OK」をクリックします。

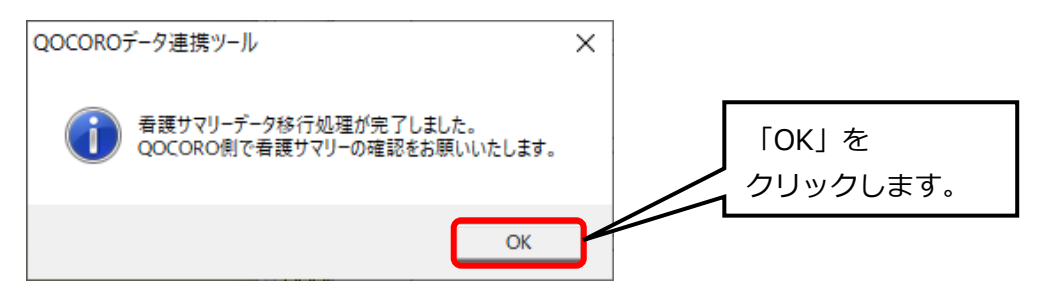

⇒これでデータ移行が完了です。

手順 B は以上で終了です。

## I. 看護サマリーの設定(管理者)

手

順 C QOCORO アプリにて、看護サマリーの様式設定を行います。

※設定を必ず行ってください。

<I. 看護サマリーの設定>(iPad、Android、PC)

※QOCORO アカウントが管理者の方が操作してください。

- 1. QOCORO アプリを起動します。
- 2. MENU >「マスター覧」をタップします。
- 3. 「看護サマリー設定」をタップします。
- 「看護サマリー設定」画面が表示されます。
   以下の設定を行って下さい。
  - ■帳票タイトル

初期値は「看護サマリー」となっていますので、必要に応じて変更してください。

### ■項目表示設定

看護サマリーの入力に必要な項目に✓を入れてください。

初期値は、全て解除されている状態です。

| ★ 看護サマリー設定                |                               | 更新                |                        |
|---------------------------|-------------------------------|-------------------|------------------------|
| 印刷設定<br>帳票タイトル 看護サマリ      | <                             | <b>帳票の</b><br>応じて | タイトルは、必要に<br>変更してください。 |
| 項目表示設定経過                  | 全選択                           | 全解除表示             |                        |
| 希望<br>病名 · 服薬<br>病歴 · 障害歴 | 「全選択」または、看護サマ<br>リーの入力に必要な項目に |                   |                        |
| 生活歷                       | チェックを入れてください。                 |                   |                        |
| 主治医ケアマネジャー                |                               |                   |                        |
| 関係機関                      |                               |                   |                        |
| 医療情報                      |                               |                   |                        |
| 障害情報                      |                               |                   |                        |

5. 自由項目にチェックを入れると、5つの項目(特記事項1~特記事項5)が初期値として設 定してありますので、必要に応じて、項目数の追加及び削除と、自由項目のタイトル変更を 行ってください。

<看護サマリー設定>

| × 看護サマリー設 | 定                    |                   | 更新   |        |
|-----------|----------------------|-------------------|------|--------|
| 医療情報      | 項目名を変更する<br>ことができます。 |                   |      |        |
| 特記事項1     |                      | 項目を増やしたい場         | _    |        |
| 特記事項2     |                      | 合は、「自由項目の         | 項目を漏 | 域らしたい場 |
| 特記事項3     |                      | 追加」をタップして<br>ください | 合は、「 | 削除」をタッ |
| 特記事項4     |                      |                   |      |        |
| 特記事項5     |                      | $\searrow$        |      |        |
|           |                      | 自由項目の追加           | 削除   |        |

<設定の反映箇所のイメージ>

| <ul> <li>         加賀 恭二 様<br/>看護サマリー自由項目編集     </li> </ul> | <b>O</b><br>7241-        | 更新         |                                             |
|------------------------------------------------------------|--------------------------|------------|---------------------------------------------|
| 更新して家屋状況の編集へ 作成年月日:<br>記載者:看護                              | 2022/09/13<br>[ はなこ      |            |                                             |
| <sup>特記事項1</sup> 看護サマリー                                    | の入力画面のイメ                 | <b>ノージ</b> |                                             |
| 1 特記事項 2                                                   |                          |            |                                             |
| 特記事項3                                                      |                          |            |                                             |
| 特記事項4                                                      |                          | 看護サマリ      | J —                                         |
| 特記事項5                                                      | 利用者番号:000000046<br>特記事項1 |            | Page:3 / 3<br>作成年月日:2022/09/13              |
|                                                            | ★ 特記事項2<br>特記事項3         | 看護サマリーの    | をしていたい しんしん しんしん しんしん しんしん しんしん しんしん しんしん し |
| 自由項目の各タイトル                                                 | 特記事項 4<br>特記事項 5         |            |                                             |
|                                                            | • <i>-</i>               |            |                                             |

「更新」をタップして、設定画面を閉じてください。
 ⇒これで、看護サマリーが入力できるようになりました。

手順 C は以上で終了です。